## Documento de Referencia – Job Dates

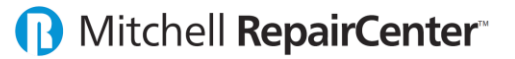

Las fechas son parte crítica del sistema **RepairCenter**, el sistema utiliza las fechas en múltiples fases para la administración del taller, es importante mantener las mismas actualizadas y entrarlas al momento que suceden. En **RepairCenter**-Parts el acceso a las fechas es uno muy limitado, solo se podrán usar 5 de las 14 fechas que tiene el sistema. Las fechas que se pueden ver y usar se encuentran en la sección "Web Status".

| Overview                                                                                                    | Admin & Vehicle                                                                | Repair                                                            | Parts        | Sublet                | Services                                                                           | Hub                                             | Payments            | Web Status                                                                  | s Tech                             | Advisor                   |                    | C  |
|----------------------------------------------------------------------------------------------------|--------------------------------------------------------------------------------|-------------------------------------------------------------------|--------------|-----------------------|------------------------------------------------------------------------------------|-------------------------------------------------|---------------------|-----------------------------------------------------------------------------|------------------------------------|---------------------------|--------------------|----|
| Update                                                                                                    |                                                                                |                                                                   |              |                       |                                                                                    |                                                 |                     |                                                                             |                                    |                           |                    |    |
| Job Vehicle                                                                                                    |                                                                                |                                                                   |              |                       |                                                                                    |                                                 |                     |                                                                             |                                    |                           |                    |    |
| • RO:                                                                                                    | 8082                                                                           |                                                                   | VIN: 20      | 2G4WF551211138549     |                                                                                    |                                                 |                     | First,                                                                      | E-Mail                             | : abcinfo@abcinfotech.com |                    |    |
| 2 Arrived                                                                                                    | 5/14/2018                                                                      | -                                                                 |              | Year: 11<br>Model: Qu | r: 11 Make: Nissan                                                                 |                                                 |                     |                                                                             | Company:<br>Last Name:<br>Address: | : Pedro Rodriguez         |                    |    |
| 4 Delivered                                                                                                    | : 🗹 5/22/2018                                                                  | -                                                                 | Ins          | surance               |                                                                                    |                                                 |                     |                                                                             |                                    | #1413 Ave. Ponce de Leon  |                    |    |
|                                                                                                    | • Offi<br>Co<br>Clai                                                           | Office: SEGUROS SENCILLOS DEL CARIBE Code: Claim # TR333 Policy # |              |                       |                                                                                    |                                                 |                     | City, State, Zip:     San Juan     PR     00999       Phone:    x     Cell: |                                    |                           |                    |    |
| Current                                                                                                    |                                                                                |                                                                   |              |                       |                                                                                    |                                                 |                     |                                                                             |                                    |                           |                    |    |
| Current<br>* Repair S<br>Estimate<br>Vehicle<br>Disasse<br>Structur<br>Body<br>Mechar<br>Paint<br>Quality<br>Detail<br>Ready f | Status<br>Stage:<br>at Shop<br>mbly<br>e<br>incal<br>inspection<br>or Delivery | Ĵ                                                                 | Du           | E<br>e Out Cha        | Department<br>Arrived On<br>Delivered On<br>Job Status<br>3 Due Out<br>ange Reason | :: 5/14<br>:: 5/22/20<br>:: In Prog<br>:: 5/23/ | /2018               | *                                                                           | •                                  | Notes                     | 1<br>Update Status | 14 |
| Update<br>5/23/20                                                                                                    | d By<br>018 12:58 PM Joel Si                                                   | antiago                                                           | Repa<br>Body | ir Stage              | Job Sta<br>In Progr                                                                | atus<br>ress                                    | Due Out<br>5/23/201 | Change R<br>8                                                               | eason                              | Web Note                  | ŝ                  |    |

- 1. **Due In**: es la fecha que se coordinó para la llegada del vehículo.
  - En Parts el sistema automáticamente entra esta fecha cuando se crea la reparación y NO se puede modificar.
  - Esta fecha permite ver cuánto trabajo se espera recibir y así poder hacer los preparativos pertinentes.
- 2. Arrived: la fecha en que el vehículo llegó al taller.
  - En Parts después que se entre esta fecha, la misma NO podrá ser modificada.
  - Esta fecha ayuda a conocer la cantidad de vehículos que están en el taller y cuando llegaron.
    - Todo vehículo que llegue al taller debe de tener un RO, incluyendo pérdidas totales.
- 3. Due Out: la fecha pronosticada para la entrega del vehículo.

• En Parts para poder actualizar esta fecha se requiere escoger un "Due Out Change Reason" y luego dar clic al botón "Update Status". Esto enviara un email al cliente con este cambio de fecha.

- Esta fecha debe de ser revisada y ajustada diariamente ya que permite saber cuántos trabajos se esperan entregar para hacer los preparativos. Al ajustar la fecha "Due Out" se debe notificar al cliente del cambio.
- 4. **Delivered**: la fecha en que se le entregó el vehículo al cliente.
  - En Parts después que se entre esta fecha, la misma NO podrá ser modificada.
  - Esta fecha ayuda en establecer los trabajos que están en proceso y los trabajos que no han sido cerrados.
- 5. **Closed**: la fecha cuando se cerró la Orden de Reparación.
  - Esta fecha se usa para reconocer la venta del trabajo, la misma se entra en "Accounting" al cerrar el trabajo.